## **Arts for All - Online Application Instructions**

- 1. Find the application at <u>www.viterbo.edu/fine-arts-center/arts-all</u>. Click on the PDF titled **Arts for All 2019-20** Application.
- 2. If you are not able to type in the fields in the form, you will likely see this near the top of your screen:

| This PDF document contains forms. The filling of form fields is not supported. |            |              |                                                                                                    | Open With Different Viewer X |     |     |   |
|--------------------------------------------------------------------------------|------------|--------------|----------------------------------------------------------------------------------------------------|------------------------------|-----|-----|---|
| Ľ                                                                              | ★ → 1 of 2 |              | - + Automatic Zoom ÷                                                                                                    | 23                           | θ ι | i 📕 | » |
|                                                                                |            | Arts for All | Application Form 2018-2019<br>Completed applications must be received by 4pm on <u>Wednesday, October 3, 2018.</u><br>Teachers must have made reservations for the 2018-2019 season prior to submitting this application. |                              |     |     | ^ |

- 3. Click the *Open With Different Viewer* button at the top right of the page.
- 4. The dialogue box below will appear. Select **Open with Adobe Acrobat DC (default)**. Click **OK**.

| Opening afa_application_form_1819final.pdf X                   |          |  |  |  |  |  |  |
|----------------------------------------------------------------|----------|--|--|--|--|--|--|
| You have chosen to open:                                       |          |  |  |  |  |  |  |
| afa_application_form_1819final.pdf                             |          |  |  |  |  |  |  |
| which is: Adobe Acrobat Document (229 KB)                      |          |  |  |  |  |  |  |
| from: http://www.viterbo.edu                                   |          |  |  |  |  |  |  |
| What should Firefox do with this file?                         |          |  |  |  |  |  |  |
| Open with Adobe Acrobat DC (default)                           | ~        |  |  |  |  |  |  |
| ○ <u>S</u> ave File                                            |          |  |  |  |  |  |  |
| Do this <u>a</u> utomatically for files like this from now on. |          |  |  |  |  |  |  |
|                                                                |          |  |  |  |  |  |  |
| C                                                              | K Cancel |  |  |  |  |  |  |

- 5. The form should now be editable. Type your answers into the form.
- 6. Save, then print the form.
- 7. Have your principal fill in the Free/Reduced Percentage for your school and sign.
- 8. Scan just page one of the form and submit it with your narrative and invoice to <u>aya@viterbo.edu</u> with the subject line (Name of School) AFA Application.